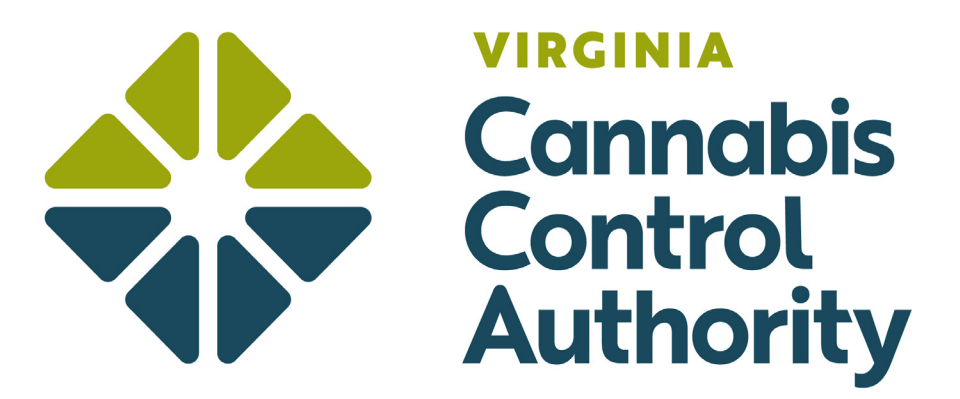

## How to Create an Account as a Medical Provider

To create an account, you must be a practitioner of medicine or osteopathy, or a physician assistant, licensed by the Board of Medicine, or a nurse practitioner jointly licensed by the Board of Medicine and the Board of Nursing.

## **Create an Account**

- ▶ To access the patient registry system, use the following link <u>https://patients.va.biotr.ac/</u>
- Create an account by clicking on the "Create an Account" button at the bottom of the page.

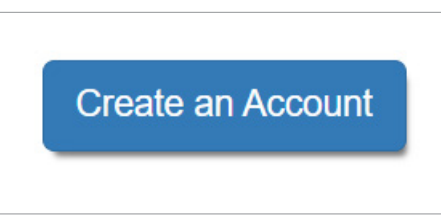

► Select the "Create Medical Provider Account" button.

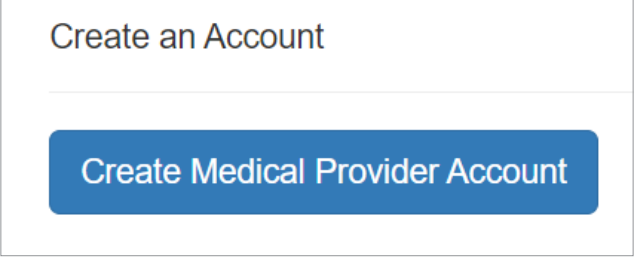

- ► Complete the following:
  - ► First name
  - ► Last name
  - ▶ Date of birth

| * First Name    |            |  |
|-----------------|------------|--|
| * Last Name     |            |  |
| * Date of Birth | MM-DD-YYYY |  |

• Enter your Virginia Medical License number

Note: This is **NOT** the registered practitioner for medical cannabis number but your primary medical license number

▶ Enter your email and create a password.

Note: The email address entered will be the email address to access your account and to which all electronic correspondence and notifications will be delivered

| a Medical Practitioner and I h | Password should be more than 8 characters and                                                   |  |  |
|--------------------------------|-------------------------------------------------------------------------------------------------|--|--|
| * Virginia State Medical Licer | contains at least one character from each next<br>characters set:<br>abcdefghijklmnopqrstuvwxyz |  |  |
| * Email                        | 1234567890                                                                                      |  |  |
| * Password Generate            |                                                                                                 |  |  |
| * Password confirmation        |                                                                                                 |  |  |

► You will be sent an email to confirm you created an account. Click on the link **only once** to validate your account.

Note: Check your email spam folder for the confirmation email.

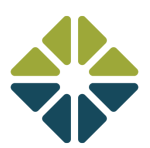

## Account Sign-In

► To access your account, use the "Login to Your Account" in the bottom right-hand corner of the patient registry homepage.

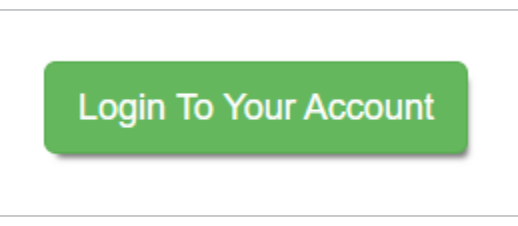

▶ Enter your email and password.

## Forgot your Password?

▶ If you forget your password, click on the "Forgot Password" button.

| Create an Account | Forgot password | Login To Your Account |
|-------------------|-----------------|-----------------------|
|                   |                 |                       |

• Enter your email, and the system will send a "Reset Password" email to change your password.

Note: An applicant may request a new password once per hour.

| Login To Your Account |       |                 |                       |
|-----------------------|-------|-----------------|-----------------------|
| * Email               |       |                 |                       |
| * Password            |       |                 |                       |
| Create an Acc         | count | Forgot password | Login To Your Account |

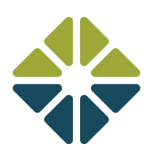